## Employee Job Aides Supplier Invoice Request

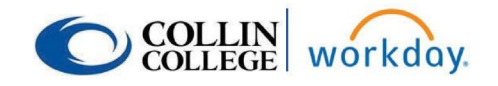

The Supplier Invoice Request replaces a <u>check request</u>. Note: Local travel and employee reimbursements will NOT be reimbursed with a Supplier Invoice Request. These will be entered into WorkDay as a Non-Travel Expense Report.

**1.** Search and select **Create Supplier Invoice Request**.

| ŵ       | Q     | crea supp inv X                                    |  |
|---------|-------|----------------------------------------------------|--|
| Fav     |       | Create Supplier Invoice Attribute Template<br>Task |  |
| To vier | [!!!  | Create Supplier Invoice History<br>Task            |  |
|         |       | Create Supplier Invoice Request<br>Task            |  |
| Shared  | Custo | m Reports 392 items                                |  |

- **2.** Complete Primary information by entering:
  - Invoice Date will default to current date change to actual date of invoice.
  - Invoice Received Date enter actual date invoice was received in office.
  - **Company -** defaults to Collin College.
  - **Supplier** click icon to search and select appropriate supplier, or enter Supplier's name. If Supplier is not found in system, then complete a <u>Supplier Request</u>.
  - **Supplier's Invoice Number** Required field Enter number from supplier's invoice or use format from AP Invoice Numbering System. (Note: If duplicate invoice number is used, then system gives a hard stop.)

| Supplier Invoice Request ( | empty) <b>Status</b> (empty) <b>Requester</b> Ju        | e Bradley Additional Info | Additional Information                                                                   |  |
|----------------------------|---------------------------------------------------------|---------------------------|------------------------------------------------------------------------------------------|--|
| Primary Informa            | lion                                                    | Ship-To Address           | × Collin County Community<br>College District 3452 Spur 399<br>McKinney, TX 75069 United |  |
| Invoice Date *             | 08/13/2021 💼                                            |                           |                                                                                          |  |
| Invoice Received Date      | MM/DD/YYYY                                              | Payment Terms             | × Net 45 …                                                                               |  |
| Company                    |                                                         | Default Due Date          | 09/27/2021                                                                               |  |
| Company *                  | × collin College :=                                     | Reference Type            |                                                                                          |  |
| Supplier *                 | $	imes$ Staples Business Advantage $\ \cdots$ $\ ee ee$ | Handling Code             |                                                                                          |  |
| Remit-To Connection        | × 1-Dept Dal 3368 Chicago IL :≡<br>60696-3689           | Statutory Invoice Type    |                                                                                          |  |
| Currency *                 | × USD:Ξ                                                 | Freight Amount            | 0.00                                                                                     |  |
| Control Total Amount       | 12.50                                                   | Tax Amount                | 0.00                                                                                     |  |
| Supplier's Invoice Number  | A12345                                                  | Memo                      |                                                                                          |  |

## **Employee Job Aides**

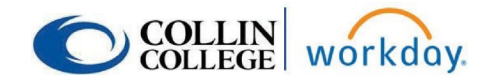

- 3. Complete Additional Information:
  - Ship-To Address will default to campus need to verify if correct.
  - **Payment Terms -** this should NOT be changed.
  - Handling code choose option from drop down menu.
  - Freight Amount
  - Memo add any necessary comments.

4. Scroll down to Line section and enter:

- Goods or Service Line Open Purchase Orders will use Service Line.
- Item Skip this data field-leave blank.
- Item Description Add brief description of item.
- Spend Category Enter appropriate Spend Category or type in name. (Account number in Banner).
- Quantity
- Unit of Measure Choose from drop down list.
- Unit Cost Cost of individual item.
- Extended Amount Will auto calculate.
- Cost Center Enter appropriate cost center number or type name.

(Organization in Banner).

• Additional Worktags - will auto-populate based on cost center - verify information

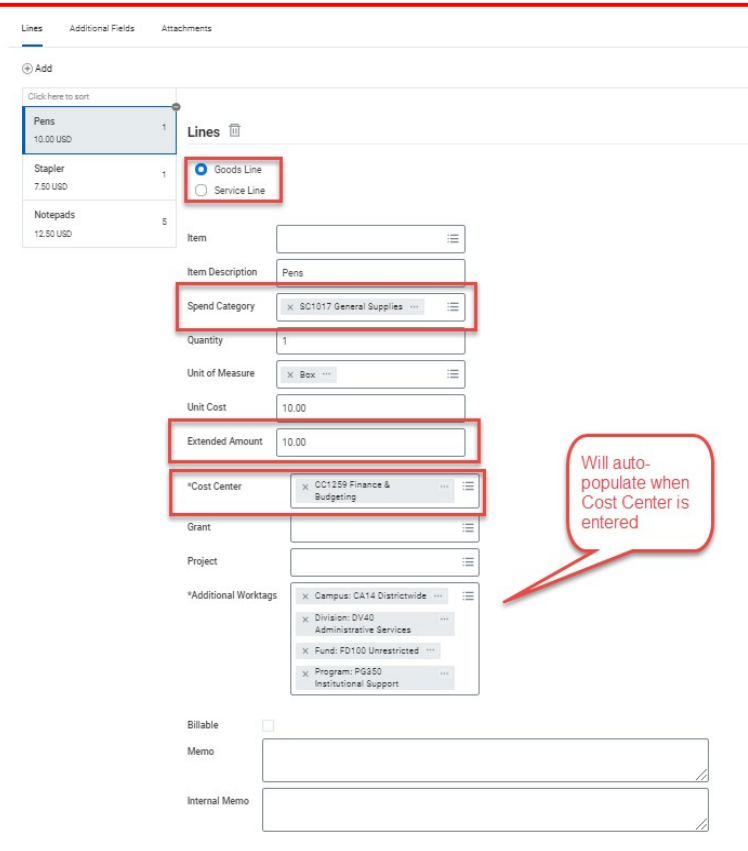

## **Employee Job Aides**

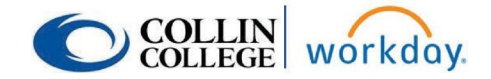

5. Add the Supplier Invoice by clicking on attachments and adding invoice.

| Automation Palas |                 |
|------------------|-----------------|
| annens           |                 |
|                  | Drop files here |
|                  | or              |
|                  | Select files    |
|                  |                 |
|                  |                 |

6. Submit Supplier Invoice Request - this will save the request and route to appropriate approver.

| enter your comment           |  |  |  |  |  |  |  |  |
|------------------------------|--|--|--|--|--|--|--|--|
| Submit Save for Later Cancel |  |  |  |  |  |  |  |  |

7. The Requester and Approver will both receive a notification in their inbox after submission.